#### ネイルプリントをする前に ①

アプリを使ってネイルプリントをする前に、次のステップに従ってプリントする爪の準備をしましょう。

準備するもの
アプリがインストールされたスマホまたはタブレット
ベースカラー (ネイルポリッシュ (マニキュア)等) 市販品
トップコート (ネイルポリッシュ (マニキュア)等) 市販品
\* 本製品に白色のインクは出ません。ネイルデザインの色により近い 色を再現するために、ベースカラーは白色をおすすめします。
\* 水溶性などのトップコートを使用しますと、プリントがにじんだり、 剥がれる場合があります。

## 「爪のケア

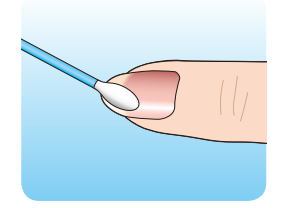

ムラなくプリントするためには、爪を清潔にし、表面を滑らかに整えておく必要 があります。まずはハンドソープやせっけんで、爪をきれいに洗いましょう。 その後、できればエタノールを含ませたコットンなどで爪の表面の油分を 落としてください。

#### 2 ベースカラー (ネイルポリッシュ (マニキュア))を塗る

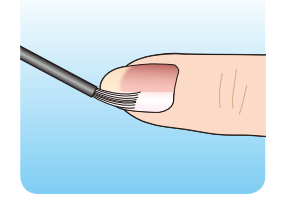

爪にベースカラーが塗られていないときれいにプリントができません。

必ずデザインに合ったベースカラーを塗るようにしてください。 ベースカラーを塗った後は、しっかりと乾燥させてから次の手順に進んでください。 ジェルネイルの場合は、塗った後にLED/UVライトでしっかり硬化させてから次の 手順に進んでください。

- ※ お使いになるネイルポリッシュ (マニキュア)やジェルネイルの種類によって 乾燥時間や硬化時間は異なります。
  - ・爪の根元ギリギリに筆を置くとはみ出しやすいので、 筆は根元から1mmほど空けて、優しい力で素早く 広げます。
    - ・皮膚につかないように注意しながら、全体に薄く 均一に塗ってください。ムラになる場合は薄く2度 塗りすることをおすすめします。
    - ・はみ出した箇所は、綿棒やコットンを巻き付けた ウッドスティックにリムーバーをふくませ拭き取り ます。ベースカラーが乾く前に拭き取れば、簡単に はみ出しを消すことができます。
    - ・LED/UV ライトで硬化するジェルは、波長が合わない ものは硬化しません。波長の合ったジェルとライト を選びましょう。

ネイルプリントをする

### ネイルプリントをする前に ②

#### 3 プリコートを塗る

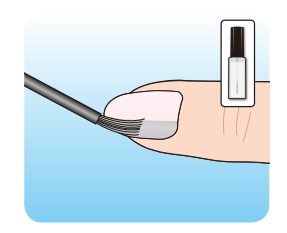

商品に付属しているプリネイル専用プリコートをベースカラーを塗った後の爪に 塗ってください。

. . . . . .

※本製品を使用する場合は必ずプリネイル専用プリコートを塗る必要があります。 よく振ってからご使用ください。 プリコートを塗った後、しっかりと乾燥させます(約1~2分。量によっては 長くしてください)

・皮膚につかないように注意しながら、全体にムラなく
 塗ってください。

・水性のため、こすったり手を洗うと剥がれてしまいます。乾燥後はあまり時間を置かずにネイルプリントをしましょう。

## 実際にアプリを使ってネイルプリントをしましょう。

ネイルプリントをする

## PriNailアプリの画面

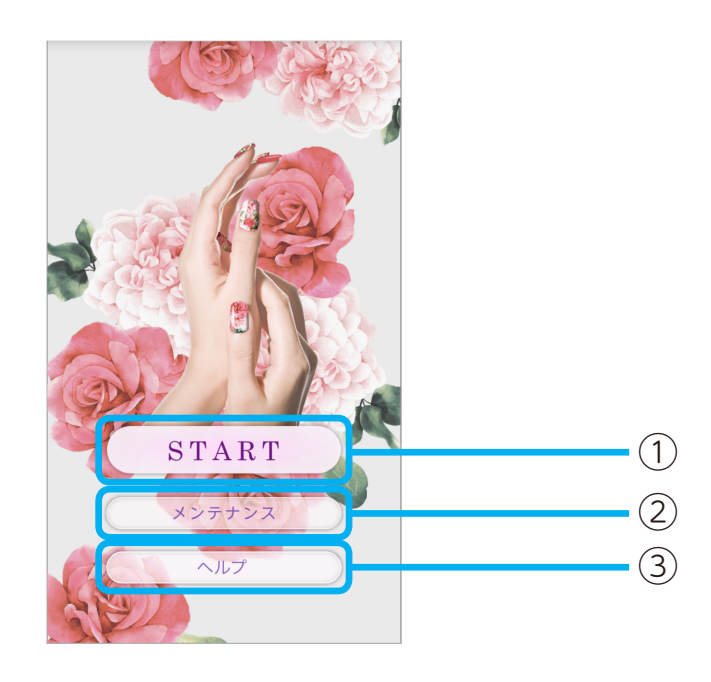

| 番号 | 機能の説明                        |                     |
|----|------------------------------|---------------------|
| 1  | デザインの作成や編集を行い、ネイルプリントをします。   | ( <b>→</b> P.24)    |
| 2  | インクの残量を確認したり、本体のメンテナンスを行います。 | ( <b>→</b> P.33~51) |
| 3  | 本体の使い方や、アプリの使い方などのヘルプを表示します。 | ( <b>\</b> ₽.80)    |

. ..

. . .

## デザインを決定する ①

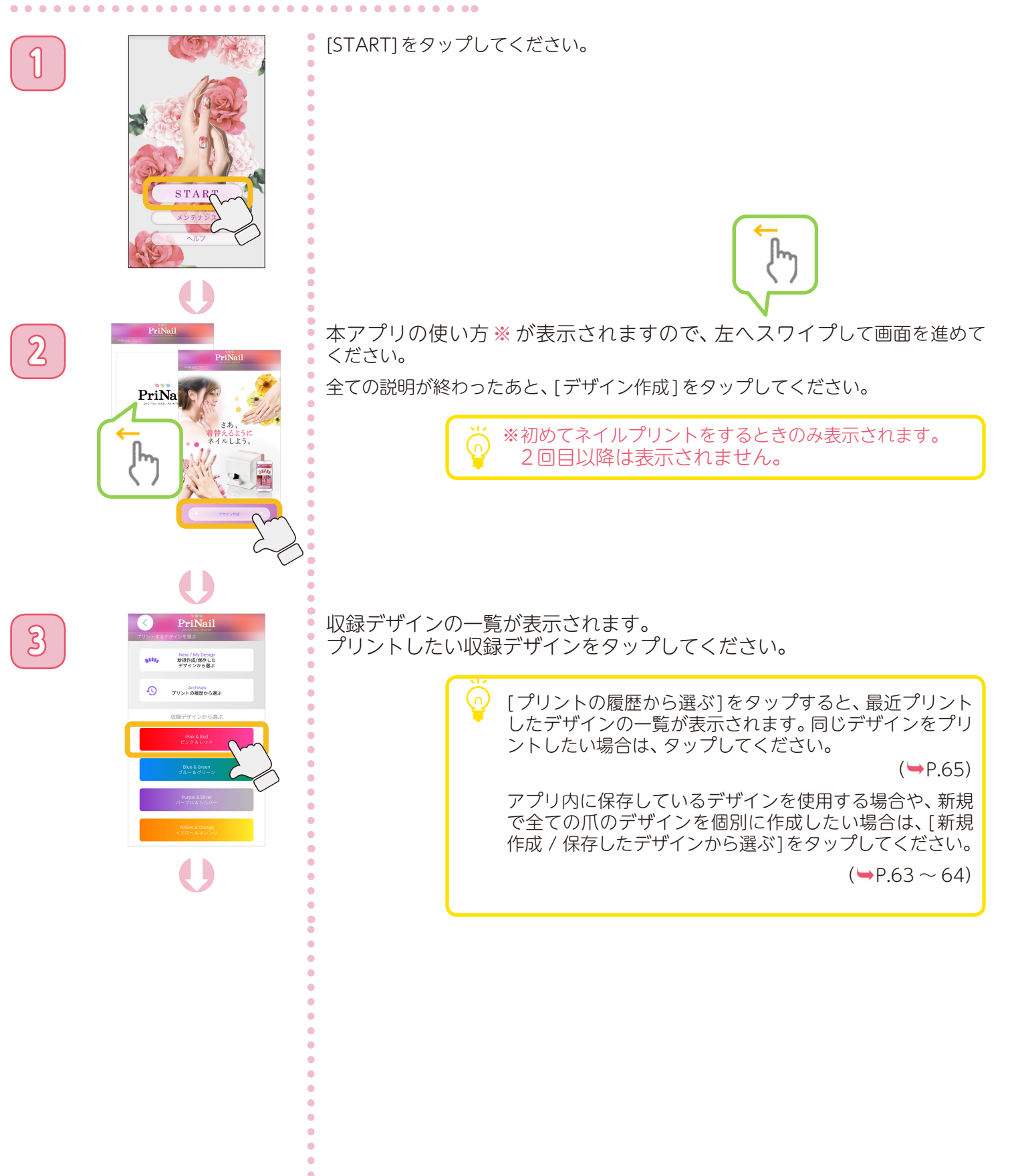

ネイルプリントをする

デザインを決定する ②

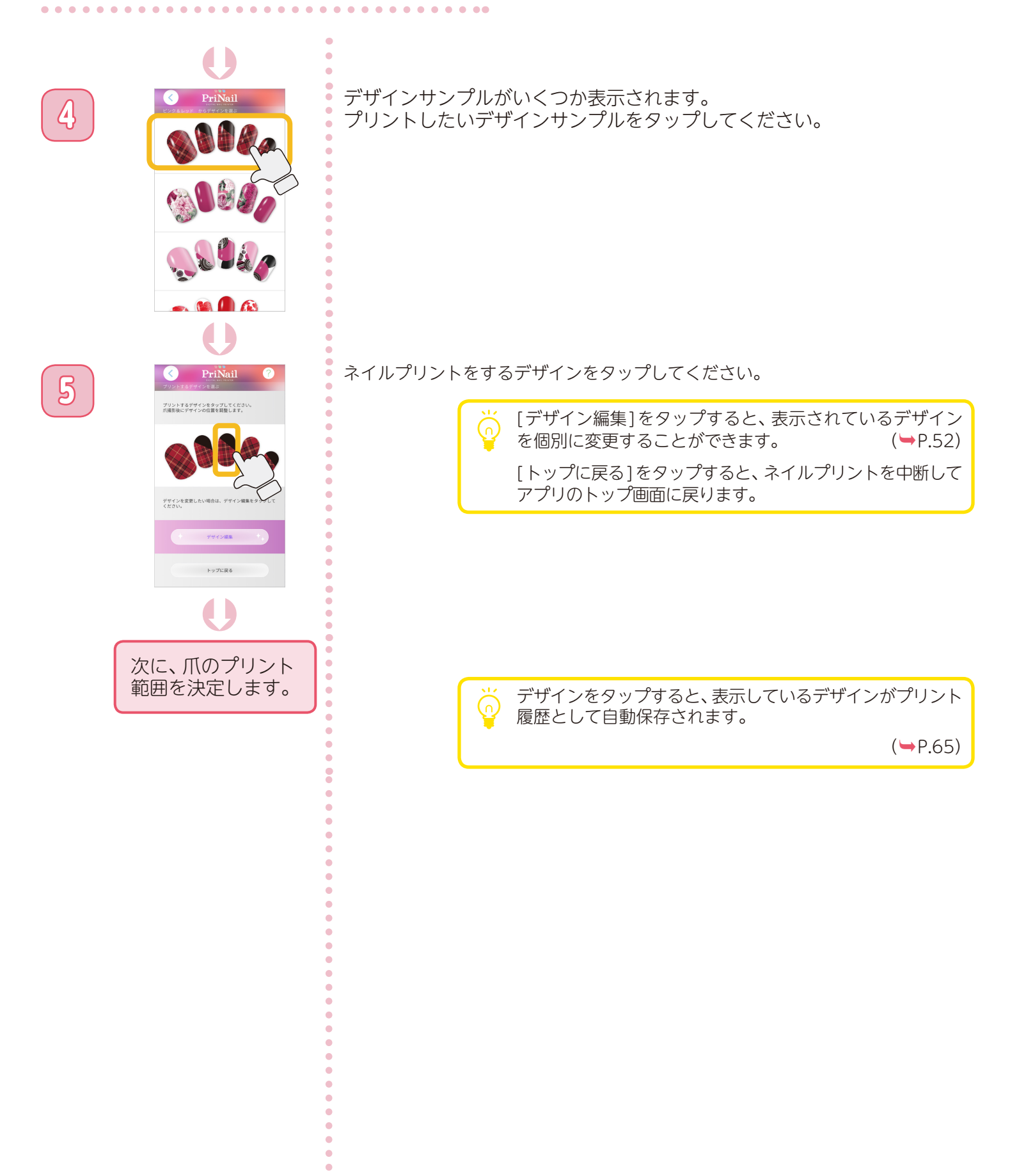

ネイルプリントをする

## 爪のプリント範囲を決定する ①

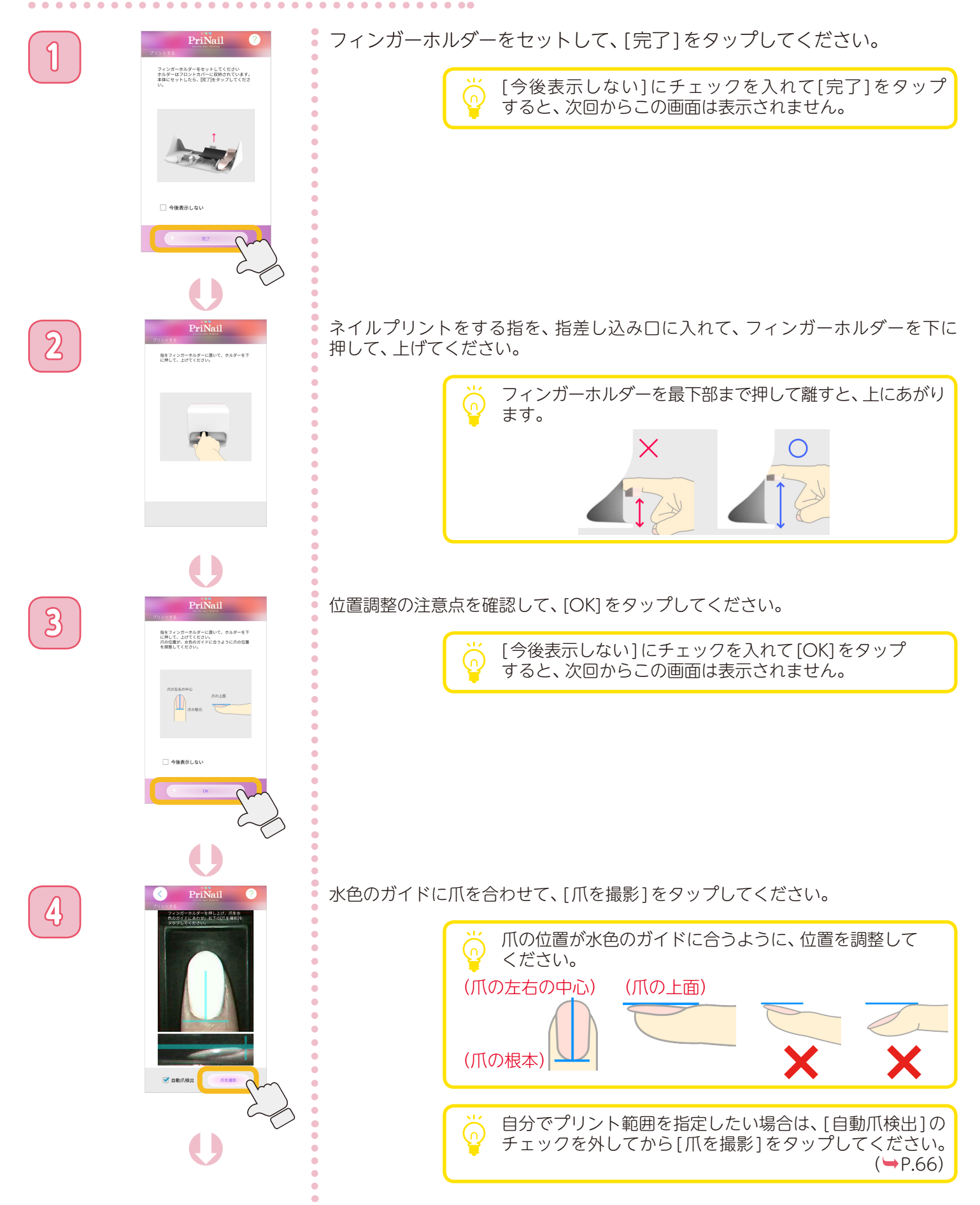

ネイルプリントをする

## 爪のプリント範囲を決定する ②

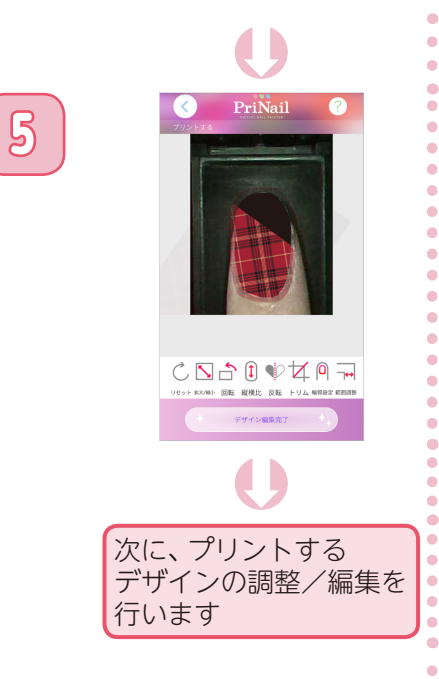

•

プリント範囲が決定すると、デザイン編集画面が表示されます。

. . . . ..

## デザインを調整/編集する

| 1 | C PriNail C                | プリントす<br>画面下部の | るデザインの調整や編集を行います。<br>アイコンをタップすると、さまざまなデザイン編集を行うことができます。 |
|---|----------------------------|----------------|---------------------------------------------------------|
|   |                            |                | 編集中の内容を破棄します。                                           |
|   |                            | 5              | 拡大・縮小ができます。(30%~ 300%)                                  |
|   | プリントするデザインが<br>決定したら、ネイルプリ |                | 回転できます。(360度)                                           |
|   | ントをします。                    |                | 縦横比を変更 (*ざます。                                           |
|   |                            |                | トリミングができます。 (➡P61)                                      |
|   |                            |                | 爪の輪郭を自由に設定できます。<br>輪郭を設定することで、プリント範囲も変更されます。            |
|   |                            |                | (➡P.66)<br>プリント範囲の調整ができます。 (➡P.71)                      |
|   |                            |                |                                                         |
|   |                            |                |                                                         |
|   |                            |                |                                                         |
|   |                            |                |                                                         |
|   |                            |                |                                                         |
|   |                            |                |                                                         |
|   |                            |                |                                                         |

## プリントする ①

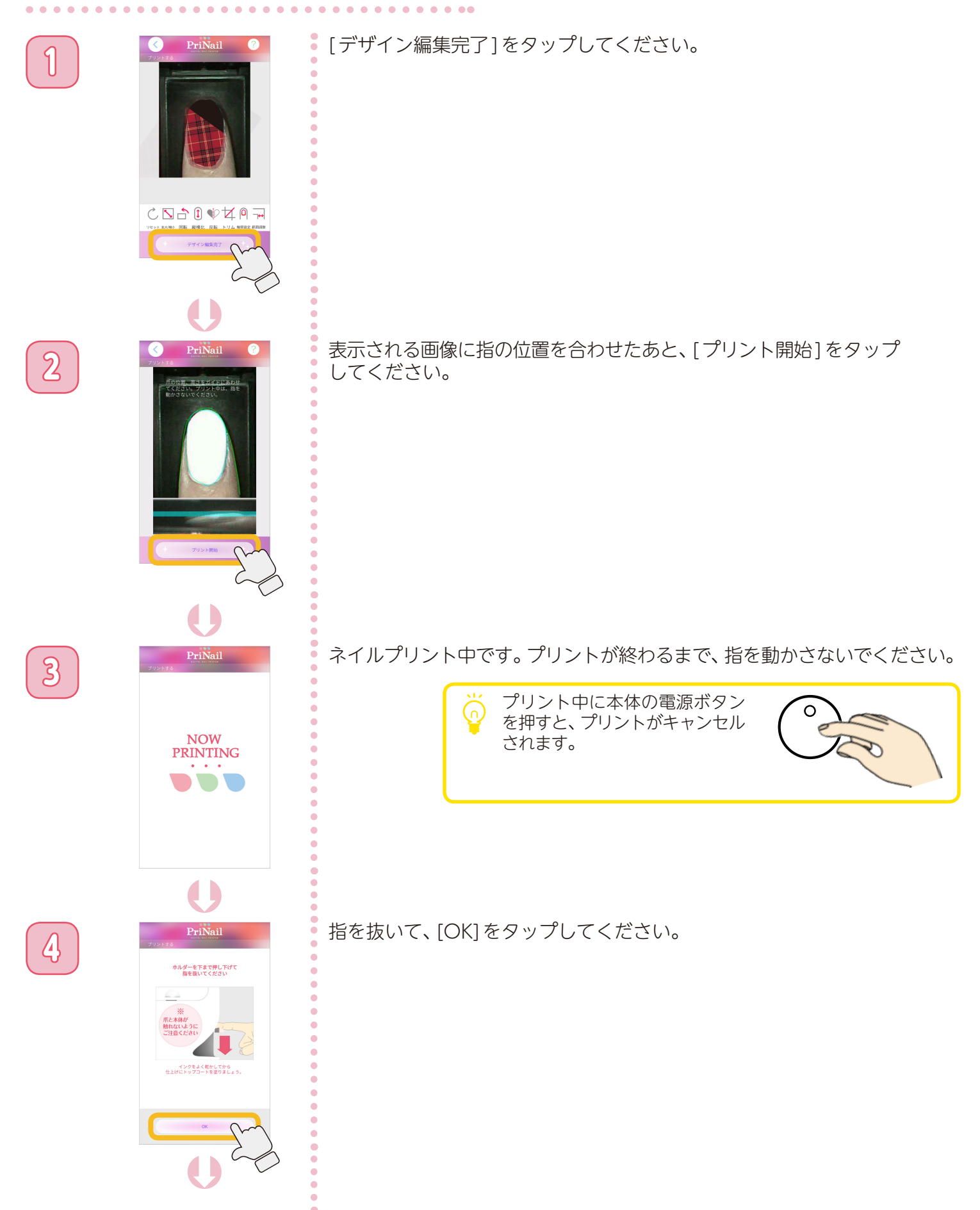

## プリントする ②

5

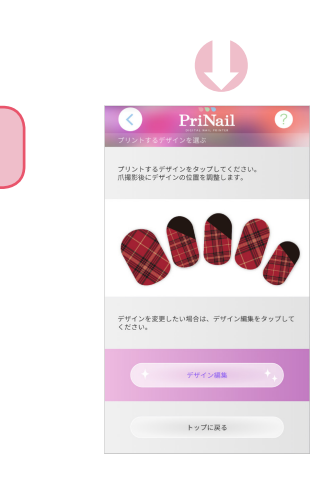

プリント選択画面に戻ります。

. . . . ..

続けて別の爪にネイルプリントをする場合は、ネイルプリントをするデザ インをタップしてください。 (→P.26)

ネイルプリントを終了する場合は、[トップに戻る]をタップしてください。

もう1度ネイルプリントをやり直したい場合は、コットンに 水を含ませてこすると、インクを消すことができます。この 時、プリコートも一緒に剥がれるため、「ネイルプリントを する前に」の「プリコートを塗る」からやり直してください。 (♥P.22)

•

ネイルプリントをする

#### ネイルプリントをした後は

ネイルプリントをした後は、次のステップに従って仕上げを行います。

#### | トップコートを塗る

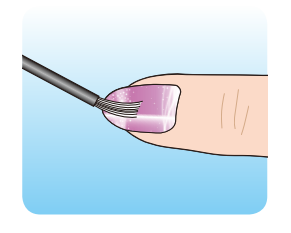

プリントしたインクが乾いたら、最後にトップコートで仕上げます。ネイルプリント を保護し、ネイルに光沢が出て綺麗に発色します。トップコートが塗られていないと プリントが剥がれてしまうため必ず塗ってください。

※ 必ずインクが乾いた後に、トップコートを塗ってください。

※ 水溶性などのトップコートを使用しますと、プリントがにじんだり、剥がれる 場合があります。

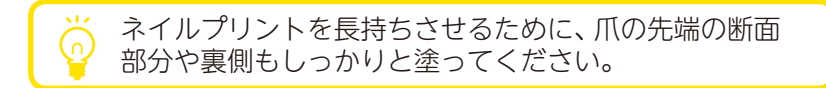

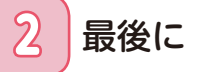

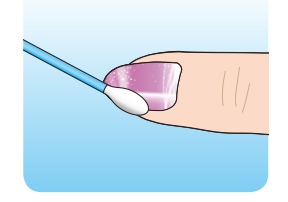

トップコートが完全に乾いたら、はみ出したインクやプリコートは綿棒やコットンに水をふくませて拭き取ります。

※ このデジタルネイルプリンターは手の爪専用です。足の爪には使用できません。

※ ジェルネイルにも使用できます。ジェルネイルの場合はLED/UV ライトが必要です。お使いになるジェルネイルの使用手順にそってベースカラー・トップコートを塗ってください。

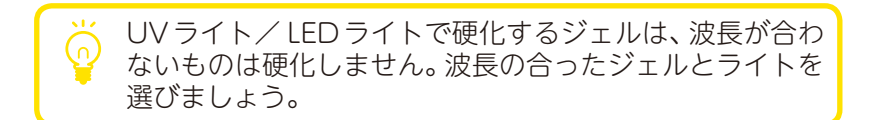

#### 使い終わったら

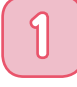

電源ボタンを押し続けてください。(3秒以上) 本体の電源が切れます。

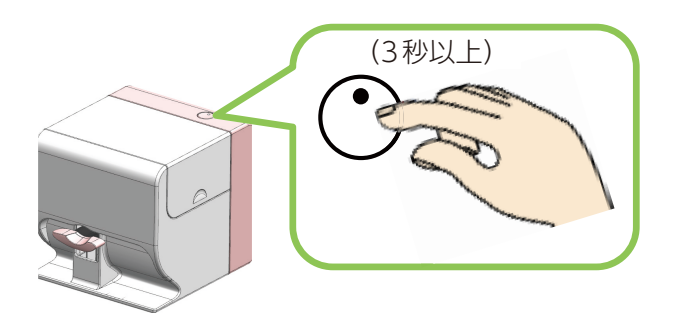

電源ランプが消えるまで、電源プラグをコンセントから抜かないでください。

ご注意

インクジェットプリンターは、プリントヘッドのノズルが乾燥することを防ぐため、プリント終了後は プリントヘッドにキャップをしています。しかし、プリント後すぐ(電源ランプが消える前に)コンセント から電源プラグを抜くと、プリントヘッドのキャップが出来ないため、ノズルが乾燥し、インクの目詰 まりの原因になったり、本体に保存した設定が出荷状態に戻ることがあります。 必ず、本手順にしたがって、電源を切ってください。

#### 2 フィンガーホルダーを取り外して、フロントカバーに収納してください。

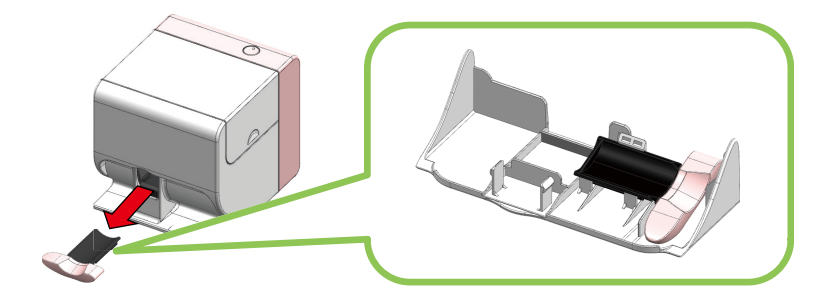

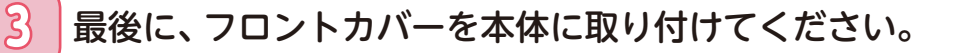

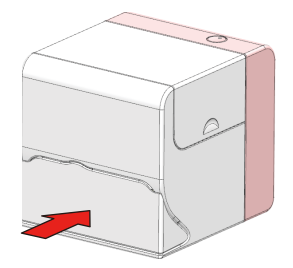